## OCPP Anbindung

# OCPP Anbindung ABB Terra AC an das Dashboard

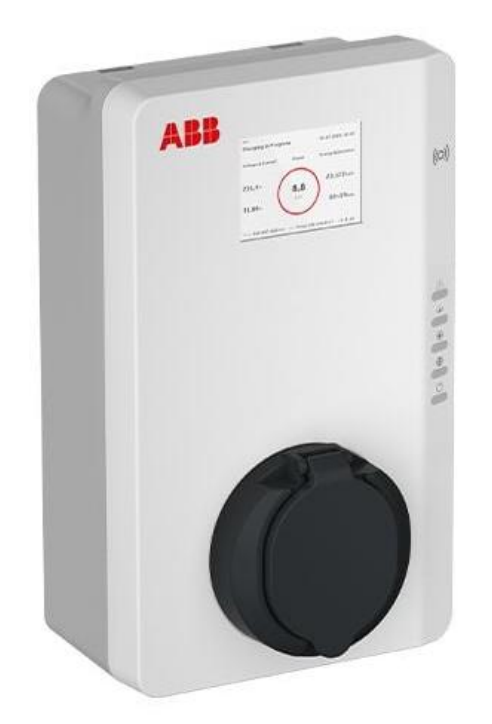

### 1. Einführung

Folgendes wird für die Anbindung an das Dashboard benötigt:

- 1. Laptop mit Internetverbindung
- 2. Zugang zum Dashboard
- 3. Smartphone mit Terra Config App (Version 2.0.9 oder höher)

## 1.1. Gruppe füllen

Öffne dein Dashboard und wähle in dem Dropdown-Menü die Gruppe aus, der du deine ABB Terra AC Ladestation hinzufügen möchtest.

| Deine Gesamtübersicht  |                             |                    |                  |                      |                      |
|------------------------|-----------------------------|--------------------|------------------|----------------------|----------------------|
| 5<br>Gruppen           | <b>4</b><br>Ladepunkte (LP) | 2<br>Verfügbare LP | 2<br>Beliegte LP | 1001<br>Ladevorgånge | 14261 kwh<br>Geladen |
| Wähle eine Gruppe aus: | Zu Hause                    | 1                  |                  | ଛ 2                  |                      |

Wenn du eine neue Gruppe dafür anlegen willst, dann klicke auf das Plus (2) und lege eine neue Gruppe an.

#### 1.2. Ladepunkt anlegen

Nachdem du deine Gruppe ausgewählt hast, klicke auf -"Ladestation hinzufügen"in Position 1.

| 5<br>Gruppen         | 4<br>Ladepunkte (LP) | 2<br>Verfügbare LP |                | 2<br>lelegte LP | 1001<br>Ladevorgånge | 14261 kWh<br>Geladen |
|----------------------|----------------------|--------------------|----------------|-----------------|----------------------|----------------------|
| ähle eine Gruppe aus | Zu Hause             |                    | aguhw <u>E</u> | 0 + 0           | ¢3                   |                      |
| ine Ladedienste      |                      |                    | _              |                 |                      |                      |
| Ladepunkte           |                      |                    |                | Ladevorgänge    |                      |                      |
|                      |                      |                    |                |                 |                      |                      |

Abbildung 1-2: Ladestation hinzufügen

Zuerst vergebe einen Namen für deine Ladestation im Fenster "Name der Ladestation".

Dann wähle den Typ "**ABB (AC)**" im Feld "Ladestationshersteller auswählen" und es wird dir die "**ABB Terra AC Installationsanleitung**" angezeigt durch Click auf den Link.

| Füge eine bestehende Ladestation zu dieser         Gruppe hinzu:         Auswahl       EQ         Füge eine neue Ladestation hinzu:         Wie soll deine neue Ladestation heißen?         Name der Ladestation         Von welchem Typ ist deine neue Ladestation? | Ladestation für Zu Hause hinzufü                                             | gen    | Info      |
|----------------------------------------------------------------------------------------------------|------------------------------------------------------------------------------|--------|-----------|
| Auswahl       EQ         Füge eine neue Ladestation hinzu:         Wie soll deine neue Ladestation heißen?         Name der Ladestation         Von welchem Typ ist deine neue Ladestation?                                                                          | Füge eine bestehende Ladestation zu<br>Gruppe hinzu:                         | dieser |           |
| Füge eine neue Ladestation hinzu:<br>Wie soll deine neue Ladestation heißen?<br>Name der Ladestation<br>Von welchem Typ ist deine neue Ladestation?                                                                                                    | Auswahl                                                                      | ĒQ     |           |
| Name der Ladestation<br>Von welchem Typ ist deine neue Ladestation?                                                                                                    | Füge eine neue Ladestation hinzu:<br>Wie soll deine neue Ladestation heißen? |        |           |
| Von welchem Typ ist deine neue Ladestation?                                                                                                    | Name der Ladestation                                                         |        |           |
|                                                                                                    | Von welchem Typ ist deine neue Ladestatio                                    | n?     |           |
| Ladestationshersteller auswählen 🖌                                                                                                    | Ladestationshersteller auswählen 👻                                           |        |           |
|                                                                                                    |                                                                              |        |           |
|                                                                                                    | Hinzufüge                                                                    | en     | Schließen |
| Hinzufügen Schließen                                                                                                    |                                                                              |        |           |

Abbildung 1-3: Ladestationshersteller Auswahl

Danach bestätige es mit -"Hinzufügen".

Das erscheinende Fenster zeigt dir die OCPP-Anbindungsdaten für deinen Ladepunkt an.

Wichtig: Die angezeigten Daten können nicht erneut aufgerufen werden. Speichere oder notiere dir daher die Daten. Möchtest du die Ladestation bei einem Reset wieder verbinden oder wird die Ladestation in Fehlerfall ausgetauscht, müssen die unten angezeigten Daten erneut eingeben werden.

| Ladestation für Zu Ha                                                                                                    | use hinzufügen                                                                                                    | Info |
|----------------------------------------------------------------------------------------------------|----------------------------------------------------------------------------------------------------|------|
|                                                                                                    | Konfiguration der Ladestation                                                                                                    |      |
| OCPP-URL                                                                                                    | wss://ocpp.chargeiq.de [문                                                                                                    |      |
| Identity                                                                                                    | 78SU82CVWB 온                                                                                                    |      |
| Password                                                                                                    | BWYVXEABFWSZLBVRHRUR                                                                                                    |      |
| Authorization Key                                                                                                    | NzhTVTgyQ1ZXQjpCV1IWWEVBQkZXU1pMQIZSSFJVUg== 🕃                                                                                                    |      |
|                                                                                                    | Konfiguration<br>speichern                                                                                                    |      |
| Mit dieser Konfiguration kann<br>findest du im Handbuch der l<br><b>Achtung:</b> Die Zugangsdaten I<br>die Seite verlässt! | ist du deine Ladestation verbinden. Nähere Informationen zur Einrichtung<br>Ladestation.<br>können nicht erneut angezeigt werden! Notiere sie dir am besten, bevor du |      |
|                                                                                                    | Schließ                                                                                                    | ßen  |
| Abb                                                                                                    | ildung 1-4: OCPP-Anbindungsdaten                                                                                                    |      |

Folgende Daten sind für die Anbindung an das Dashboard zur Konfiguration über das ABB Terra Config (im nächsten Kapitel 2.4) notwendig:

OCPP-URL
 Identity

# Konfiguration der ABB Terra AC 2.1. Voraussetzung

Die ABB Terra AC Wallbox wurde erfolgreich von einem Elektriker installiert. Im Anschluss führt der Elektriker die Inbetriebnahme mit der "TerraConfig" App durch. Im Zuge des Inbetriebnahme Prozesses kann gleich die Internetverbindung und der OCPP Server konfiguriert werden, um eine Verbindung zu den ChargelQ Servern herzustellen.

Wurde die Wallbox bereits in Betrieb genommen, so ist eine Herstellung der Verbindung zu den ChargelQ Servern auch nach erfolgter Inbetriebnahme möglich. Die "TerraConfig" App steht Fachpersonal hierzu kostenlos zum Download zur Verfügung.

#### 2.2. Download der TerraConfig App

Die TerraConfig App kannst Du über den App Store oder Google Play Store (kostenlos) herunterladen. Die Anleitung bezieht sich auf die Konfiguration mit der neueren Version der App **ohne** den Zusatz "Legacy".

Versionsstand zum Zeitpunkt der Erstellung der Anleitung: 2.0.9 (IOS).

Zur IOS Version

Zur Android Version

## 2.3. Registrierung in TerraConfig App

#### Registrierung

In der App selbst kann mit wenigen Klicks ein neuer Nutzer registriert werden. Diese Funktion eignet sich für einzelne Installateure, die schnell mit einer Inbetriebnahme starten wollen.

Die TerraConfig App ist nur für die Nutzung durch qualifiziertes Elektrofachpersonal geeignet. Bei der Registrierung versichert der Installateur seine Qualifikation als Elektrofachkraft.

- Nach Registrierung erhalten Sie eine E-Mail mit einem Bestätigungslink, mit dem Sie Ihren Account aktivieren. Dieser Link ist zwei Stunden gültig.
- Besteht bereits f
  ür die Vorg
  ängerversion der TerraConfig App ein Account, so kann dieser verwendet werden.

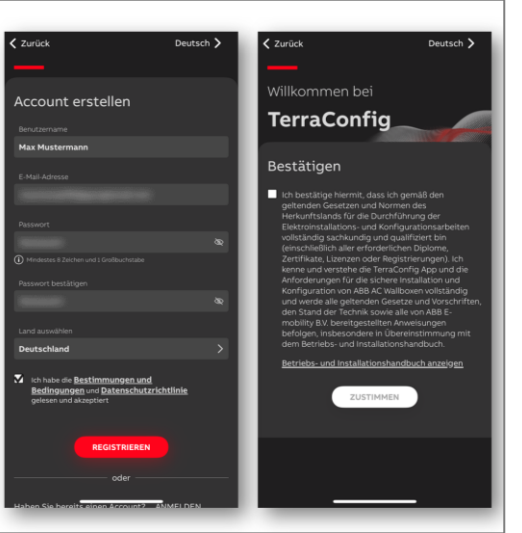

2.4. OCPP-Konfiguration

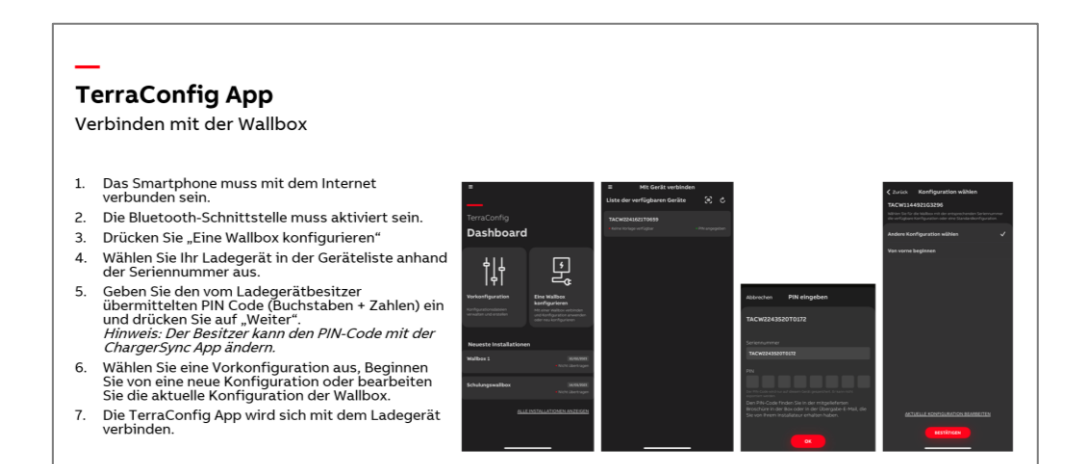

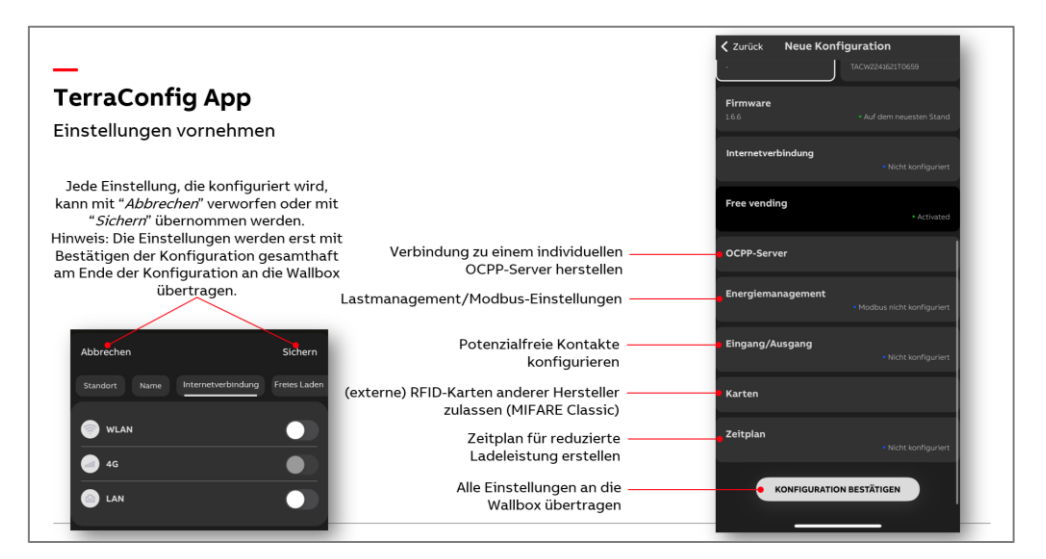

| _                                                                                            | Zurück Neue Konfiguration                                                                                                    |
|----------------------------------------------------------------------------------------------|----------------------------------------------------------------------------------------------------|
| TerraConfig App                                                                              | TACW2241621T0659 ①                                                                                                    |
| Optionen zur Konnektivität                                                                   | Construction of the second second sec |
|                                                                                              | LAN                                                                                                    |
| Die Bluetooth-Verbindung wird jedes Mal hergestellt, wenn die App mit dem Ladegerät koppelt. | WLAN Vom Benutzer einstellharer Maximalstrom                                                                                                    |
| (Die App verbindet mit dem Ladegerät nur über<br>Bluetooth)                                  | 4G (optional) A von 32 A mar. Ladestrom                                                                                                    |
| Die Internetverbindungsoptionen für Terra AC sind<br>WiFi , LAN und 4G.                      | Bluetooth Anschlussreihenfolge der Außenleiter                                                                                                    |
| Abhängig von der gewählten Option wird das                                                   | L1 L2 L3                                                                                                    |
| entsprechende Symbol grun angezeigt, wie auf dem<br>Bild rechts.                             | L2 verbunden mit - L3 verbunden mit -                                                                                                    |
|                                                                                              | Standort Name<br>TACW224162117659                                                                                                    |
|                                                                                              | Firmware<br>166 * Auf dem neuesten Stand                                                                                                    |

#### TerraConfig App

TerraConfig App

schließt die Nutzung des ChargerSync

Webportals als Backend aus. Standardeinstellung (für ChargerSync

OCPP Server

zu nutzen.

sein.

#### Optionen zur Konnektivität

Damit das Ladegerät über OCPP mit einem Backend kommunizieren kann, muss das Gerät mit dem Internet verbunden sein.

Der Inbetriebnahmeprozess gibt die Möglichkeit LAN, WLAN oder optional 4G zu aktivieren.

- Die ABB Terra AC Wallbox funktioniert nur mit 2.4 GHz WLAN • Netzwerken
- Der Standortdienst ist keine Voraussetzung für eine erfolgreiche Verbindung

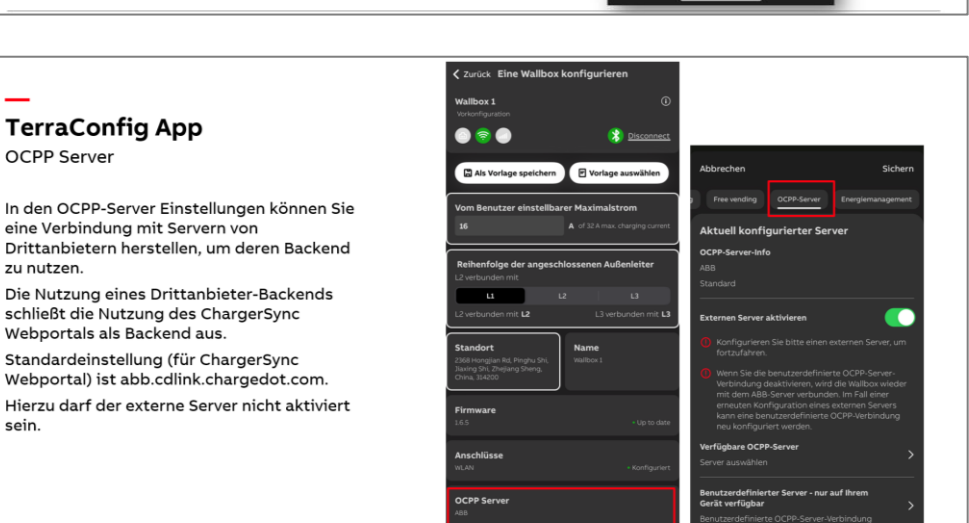

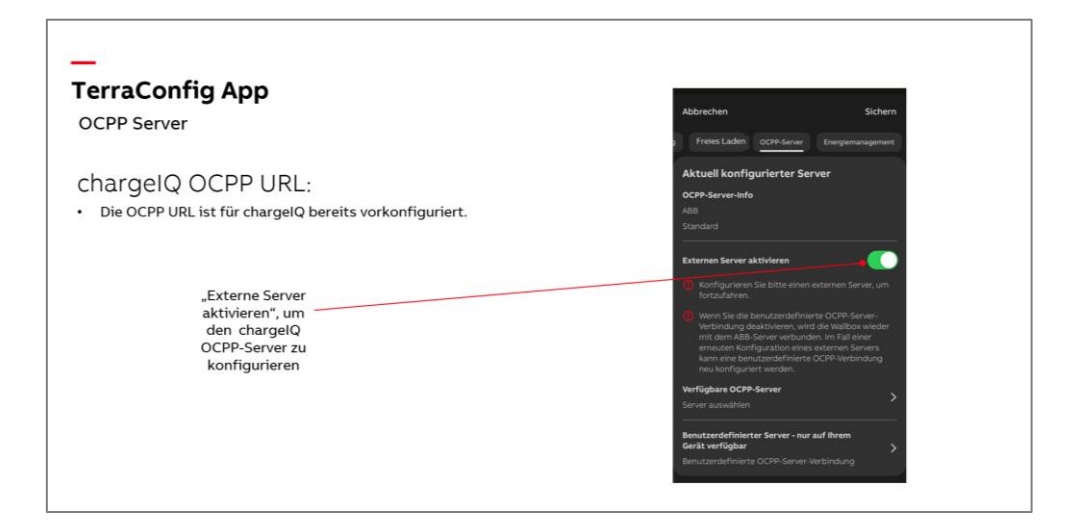

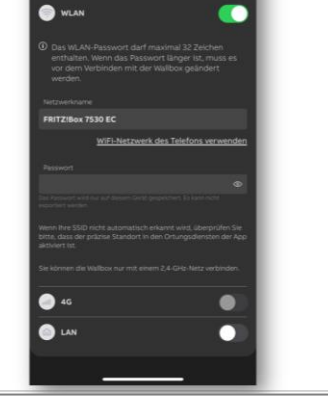

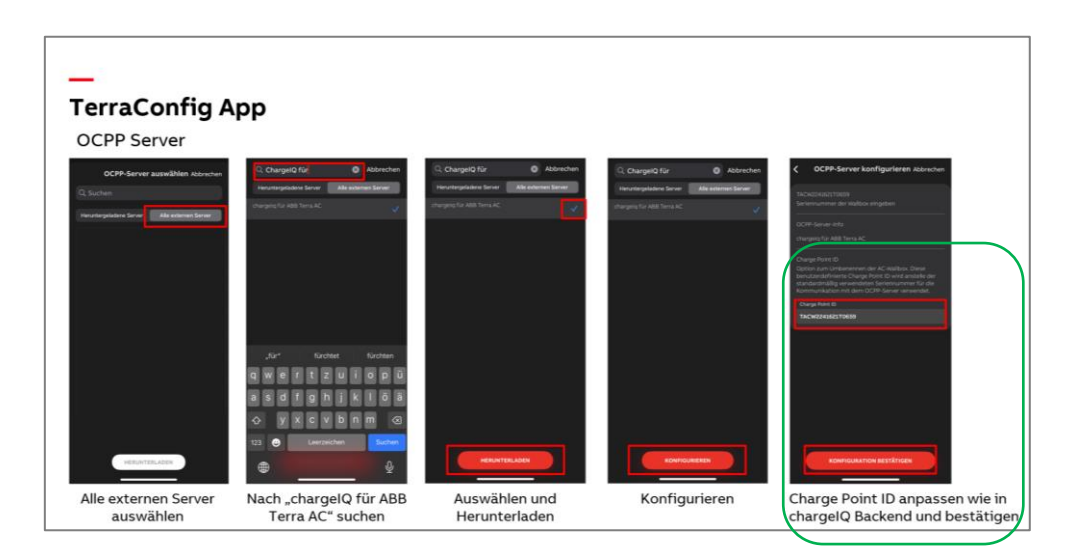

Wie im Bild oben rechts dargestellt ist, die <mark>Identity</mark> aus Kapitel 1.2 als Charge Point ID eintragen.

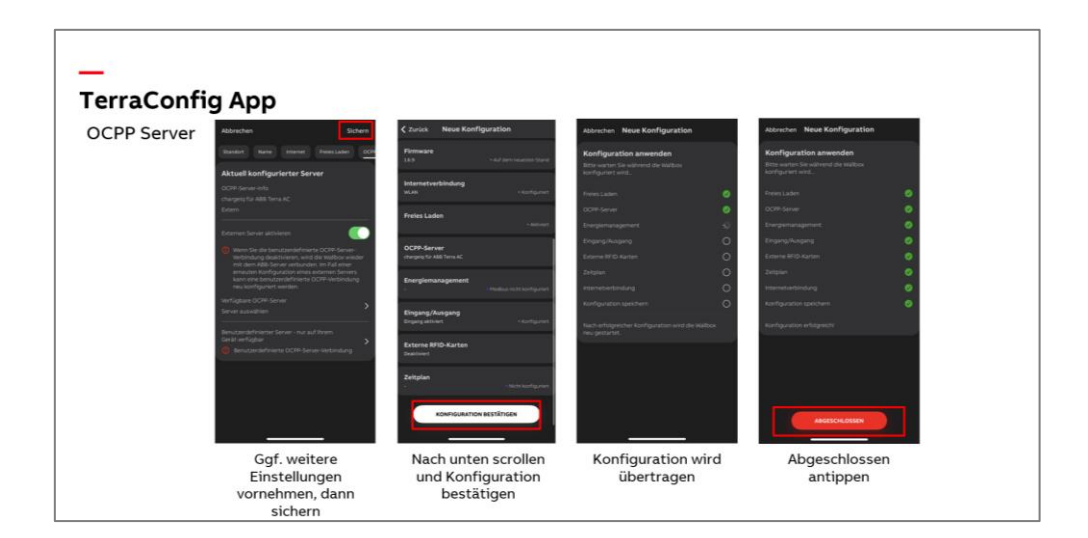

#### 2.5. Status im Dashboard prüfen

Die Verbindung ist erfolgreich hergestellt und deine ABB Terra Wallbox im Dashboard als -"**Verfügbar / Online**"- angezeigt.

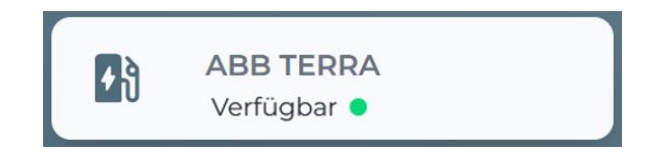

Abbildung 2-4: Anbindungsstatus im Dashboard

Herzlichen Glückwunsch, deine ABB Terra Wallbox ist nun auf deinem Dashboard verfügbar.